## インターネットバンキングのワンタイムパスワード利用登録のながれ

## ワンタイムパスワード利用登録のため、認証をおこないます

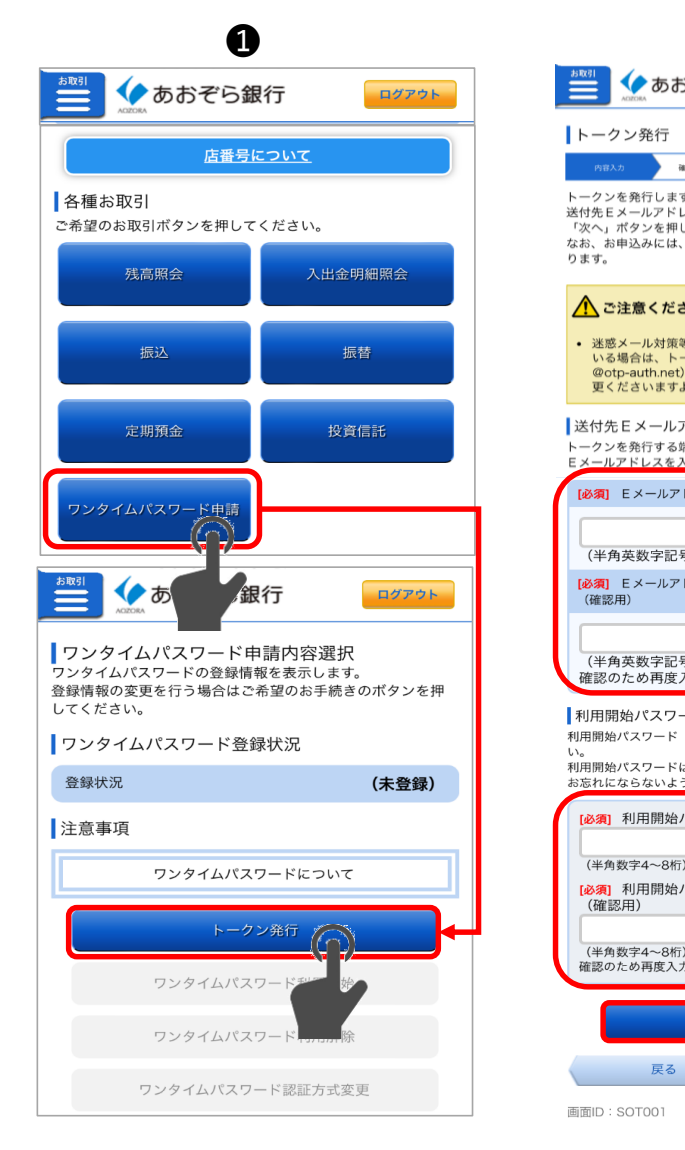

| 2                                                                                                    | 8                                                                                                   | 4                                                                                                    |
|----------------------------------------------------------------------------------------------------|----------------------------------------------------------------------------------------------------|----------------------------------------------------------------------------------------------------|
| らぞら銀行 ログアウト                                                                                                    | 🏥 🙅 あおぞら銀行 🛛 🔤 27.2 と                                                                               | ▲ あおぞら銀行                                                                                                    |
| AE・天5 RUM 9782 XHHT<br>す。<br>ス、利用開始パスワードを入力し、<br>してください。<br>お届出電話番号による認証が必要とな<br>SVI<br>等でドメイン指定等の受信制限をされて<br>ークン発行メール (aozorabank-token<br>の受信が可能となるよう、設定を変<br>ようにお願いいたします。<br>PF ドレスの設定 | トークン発行<br>NBAS 20191 REAFER 5000<br>取引確認用バスワードを入力し、「電話番号認証を行う」ボ<br>かっを押してください。                      | トークン発行           小BA.5         #EI = 35           電話番号認証         電話番号での認証を行います。お描<br>以内に認証未需読書等にお意識が、<br>電話番号認証だで、自動的に次調<br>遺移しない場合は、「実行」ボタン           発信后           お編出電話番号                   |
| ※末(スマートフォン・タブレット)の<br>入力してください。<br>ドレス                                                                                                    | お届出電話番号<br>電話番号<br>*********0000                                                                    | 認証先期話番号 (通話科教科)                                                                                                    |
| 号)<br>ドレス<br>号)<br>入力してください                                                                                                    | 取引確認用パスワードの入力<br>お客さまが設定された「取引確認用パスワード(半角英数字8<br>~12前)」を入力してください。<br>(参測)取引確認用パスワード<br>(半角英数字8~12前) |                                                                                                    |
| - ドの指定<br>(半角数字4~8桁) を入力してくださ<br>は、トークンの利用開始の際に必要です。<br>うご注意ください。<br>パスワード<br>●                                                                                                    | 電話番号認証を行う<br>中止する<br>戻る                                                                             | <ul> <li>(個し、フンタイムパスワード<br/>きます。)</li> <li>一部P電話では電話巻号認認を<br/>がこざいます。</li> <li>呼出音がならない場合は、再通</li> <li>電話巻号のおけ切測しいがない</li> <li>スマートフォンでお電話する場<br/>電話のアプリが自動で終了した<br/>タン等を押して、本画面に戻っ</li> </ul> |
| パスワード<br>●<br>)<br>り<br>してくだきい<br>次へ                                                                                                    | 半角数字4~8桁で<br>入力してください。<br>登録時に一度だけ<br>使用します。                                                        | 戻る                                                                                                    |
|                                                                                                    |                                                                                                    |                                                                                                    |

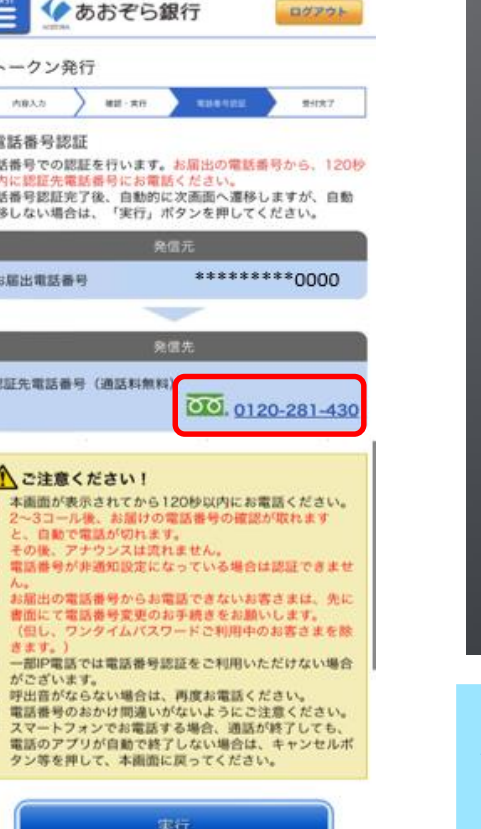

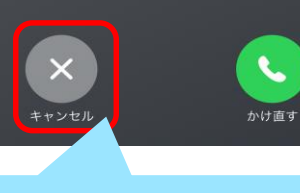

6

通話中または通信中

0120 281 430

応答なく2~3コールほどで 自動で電話が切れます。

※ワンタイムパスワードアプリをご利用いただくには別途ダウンロードが必要となります。

- インターネットバンキングログイン後の画面から「ワンタイムパスワード申請」ボタンを押してください。 ワンタイムパスワード申請内容選択画面が表示されたら「トークン発行」を押してください。
- 2 ワンタイムパスワードを登録いただく端末のメールアドレスと利用開始パスワードを半角数字。 4~8桁で入力してください。利用開始パスワードはワンタイムパスワードアプリ登録時に 一度だけ使用しますので、メモを取ってください。

- 8 お届出の電話番号末尾4桁を確認し登録に誤りがないか確認してください。誤りがなければ 取引確認用パスワードを入力してください。
- ④ 画面の指示に従って、お届出の電話番号から、0120から始まる認証先電話番号に 発信してください。
- ⑤ 電話が自動で切れたら「キャンセル」を押してください。

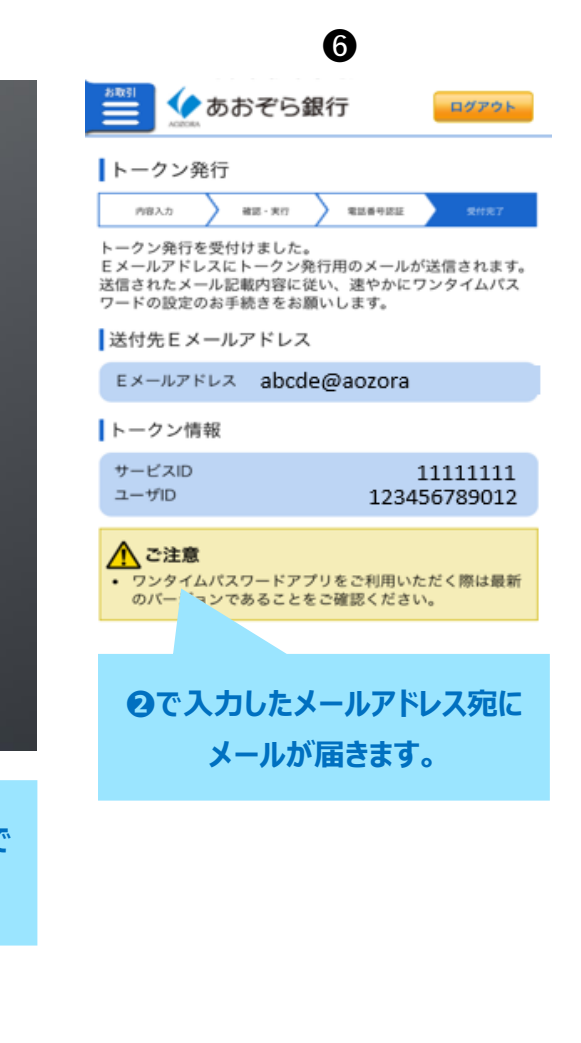

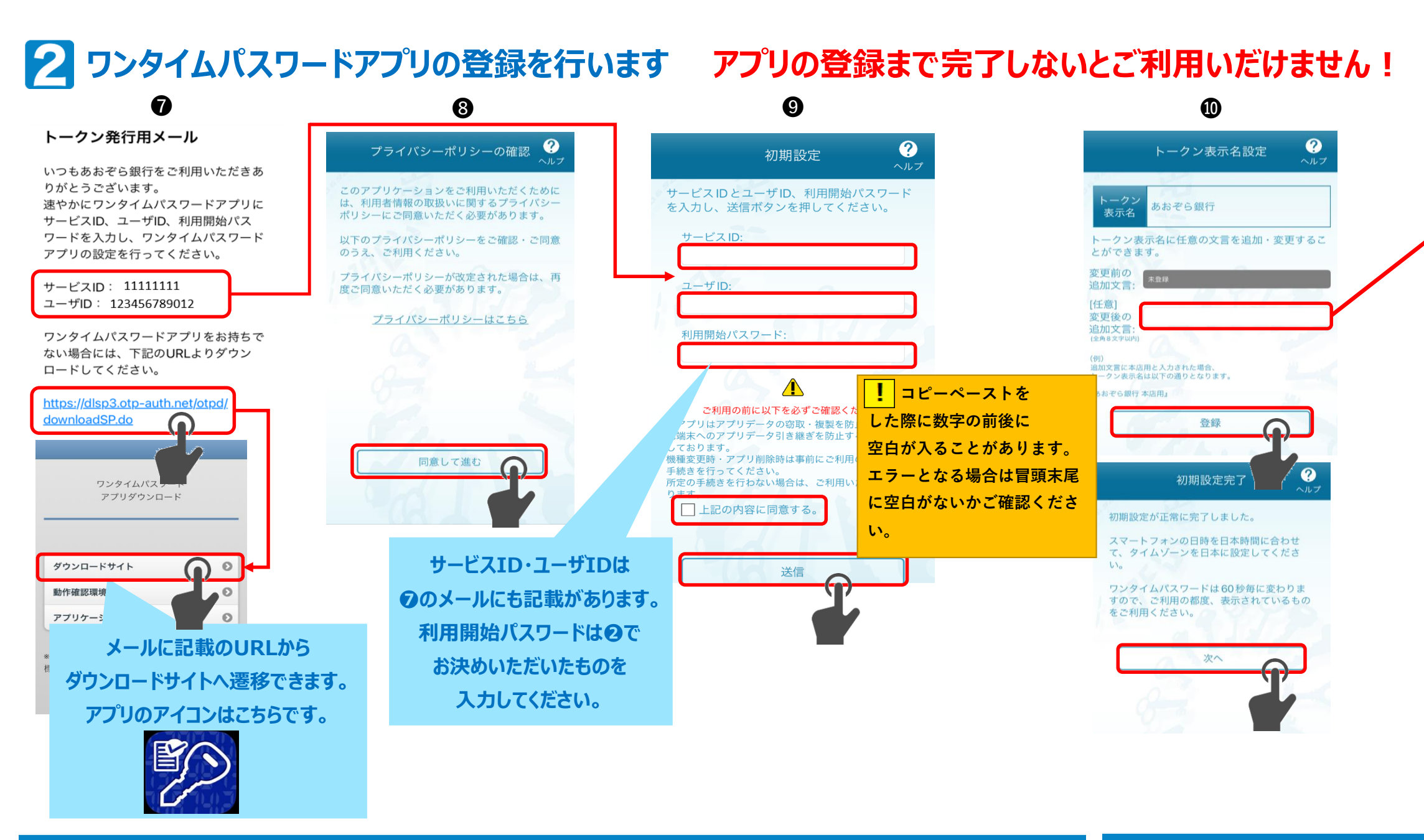

- ②で登録いただいたメールアドレス宛にトークン発行用メールが配信されます。 ワンタイムパスワードアプリをお持ちでない方はダウンロードリンクからワンタイムパスワードアプリをダウンロードしてください。
- ⑦ プライバシーポリシーのご確認後「同意して進む」を押してください。
- ⑨ ⑥でメモを取っていただいた「サービスID」「ユーザーID」と②でお決めいただいた「利用開始パスワード」を入力してください。
- ワンタイムパスワードの表示名を決めてください。「あおぞら銀行」のままの場合は空欄にして「登録」を押してください。
- ①「ワンタイムパスワードでログイン |ボタンを押してインターネットバンキングにログインしてください。

! トークンが無効になってしまったら。 ① ワンタイムパスワードアプリ左下の「設定」を押してください。 ② メニューから「トークン削除」を押してください。 ③ あおぞら銀行のトークンを選択し「削除」を押してください。 ④ 削除が完了しますので改めて①から実施してください。

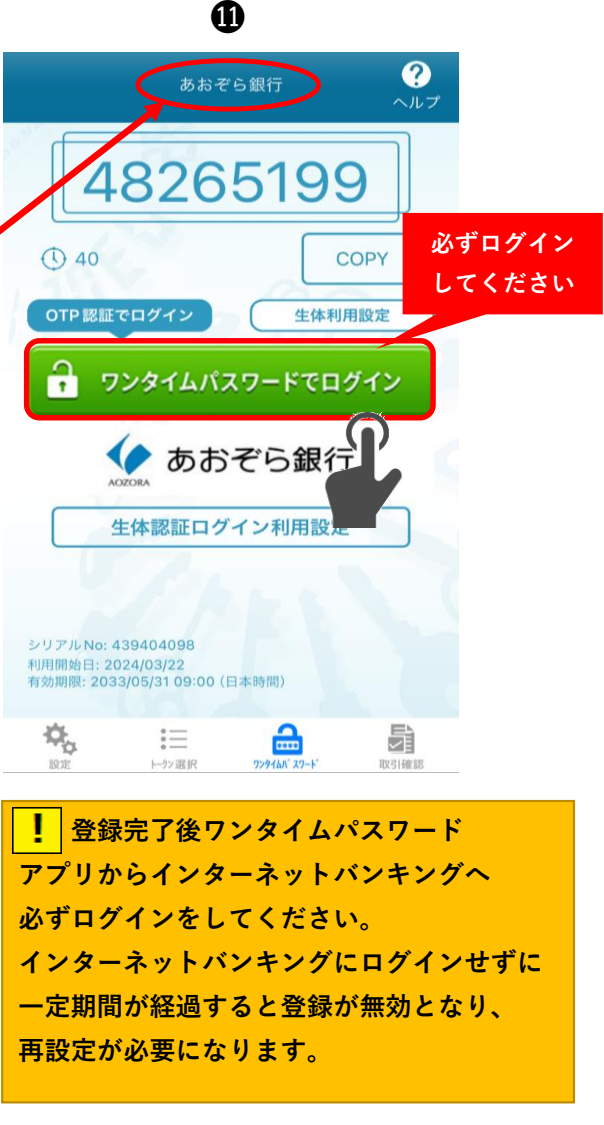